## 1098-T Access

Link: <a href="https://heartland.ecsi.net/">https://heartland.ecsi.net/</a>

 When you log onto the site, scroll down until you see these three options. Select "Access your 1098 Tax Documents"

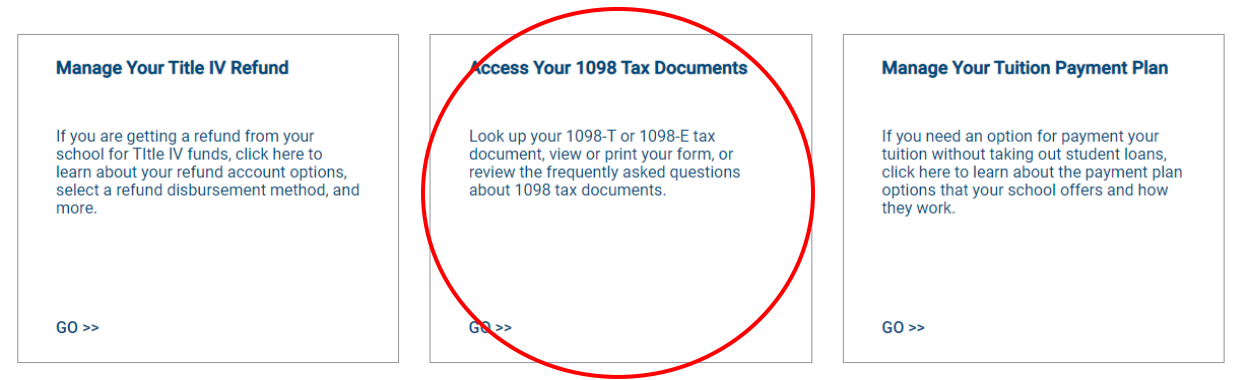

2. The next screen should look like the image below; you will select the first option to look up

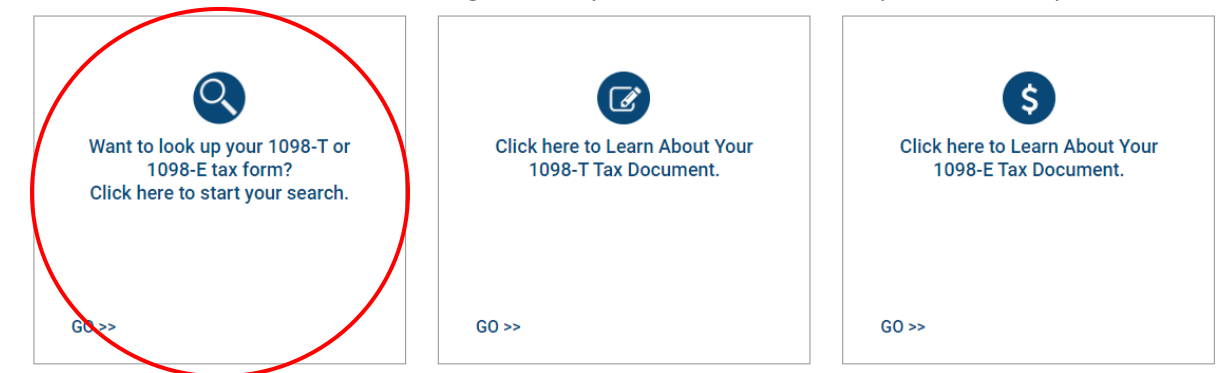

3. Select the first option on the next screen (see the correct option below)

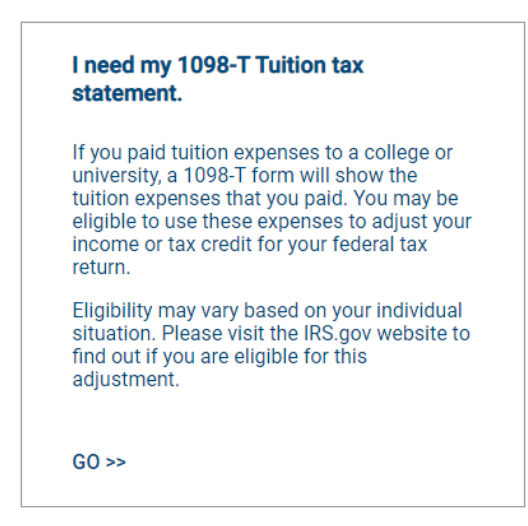

## 4. Enter the school name, select, and submit

School Name (start by typing in the first several letters of the school name)

|   | Coastal Bend Colle  | Coastal Bend College |  |  |  |  |
|---|---------------------|----------------------|--|--|--|--|
| C | Coastal Bend Colleg | astal Bend College   |  |  |  |  |
|   |                     |                      |  |  |  |  |
|   |                     |                      |  |  |  |  |
|   |                     |                      |  |  |  |  |
|   |                     |                      |  |  |  |  |
|   |                     |                      |  |  |  |  |
|   |                     |                      |  |  |  |  |

 Fill out the information, select "Continue" and your 1098-T will be available to view/download. School Name

| Coastal Bend College |  |
|----------------------|--|
|                      |  |
| First Name           |  |
|                      |  |
| Last Name            |  |
|                      |  |
| SSN                  |  |
|                      |  |
| Zip Code             |  |
| I'm not a robot      |  |
| Continue             |  |